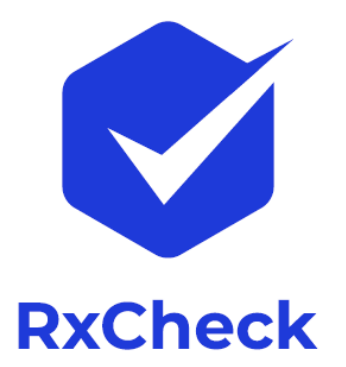

# Prescription Monitoring Program Information Exchange *RxCheck State Routing Service*

## SRS Installation & Setup Guide for PDMP

Delivery On: Version: Jun 2023 3.1beta

Prepared By:

IJIS Institute TetrusCorp

Sponsored By:

**Bureau of Justice Assistance** 

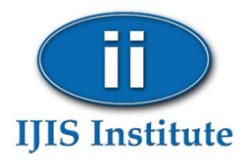

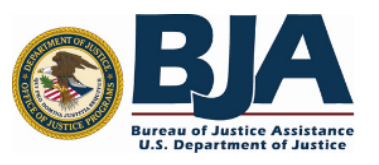

## Contents

| Introduction                                                        | 3  |
|---------------------------------------------------------------------|----|
| Overview                                                            | 3  |
| Specifications                                                      | 3  |
| PMIX Architecture                                                   | 3  |
| RxCheck / SRS Connection                                            | 4  |
| Installation Procedure                                              | 5  |
| Step 1: Download Package and Prepare the pre-installation checklist | 5  |
| Step 2: Network Preparation                                         | 5  |
| Step 3: Security                                                    | 6  |
| Step 4: Install Application                                         | 7  |
| Install RxCheck SRS Package                                         | 7  |
| Configure RxCheck SRS                                               | 9  |
| Step 5: Complete SRS Configuration on the RxCheck Console           | 9  |
| Step 6: Starting RxCheck SRS                                        | 12 |
| Step 7: Conduct Simulator Testing                                   | 13 |
| Step 8: Integration Testing                                         | 13 |
| Appendix A:                                                         | 15 |
| Pre-Installation Checklist                                          | 15 |
| Appendix B                                                          | 17 |
| Customizing SRS                                                     | 17 |

## Figures

| Figure 1: PMIX Overview                        | 3  |
|------------------------------------------------|----|
| Figure 2: PMIX RxCheck/SRS Architecture Detail | 4  |
| Figure 2: PMIX RxCheck/SRS Architecture Detail | 15 |

## Introduction

#### Overview

The PMIX service provides state PMP systems with the capability to retrieve interstate prescription drug history and display it to their in-state end users (requestor) to assist in the identification of potential abuse and diversion. The service can provide the requested drug history as a direct response to a request containing person identifiers. Multiple requests can be issued in sequence by a state PMP system to provide prescription drug histories from as many states as needed.

#### Specifications

#### **PMIX** Architecture

The Prescription Drug Monitoring Program Training and Technical Assistance Center (PDMP TTAC) and other stakeholders have undertaken the development of a consensus, national PMIX Architecture to enable the interstate sharing of PMP data. The use of open, consensus standards promotes interoperability. The National Information Exchange Model (NIEM) and the Global Reference Architecture (GRA) are foundational standards of the PMIX Architecture.

The PMIX architecture requires

- 1. Common NIEM exchange data and metadata,
- 2. Hub connections and
- 3. End-to-end security (including encryption key management).

The architecture will result in a shared infrastructure to support certificate/key management capabilities and basic directory services, specifically the PMIX Directory Service. The PMIX Directory, also known as the PMIX PKI Server, provided for X.509 certificate management and public key exchange as well as PMP contact and service requirement information.

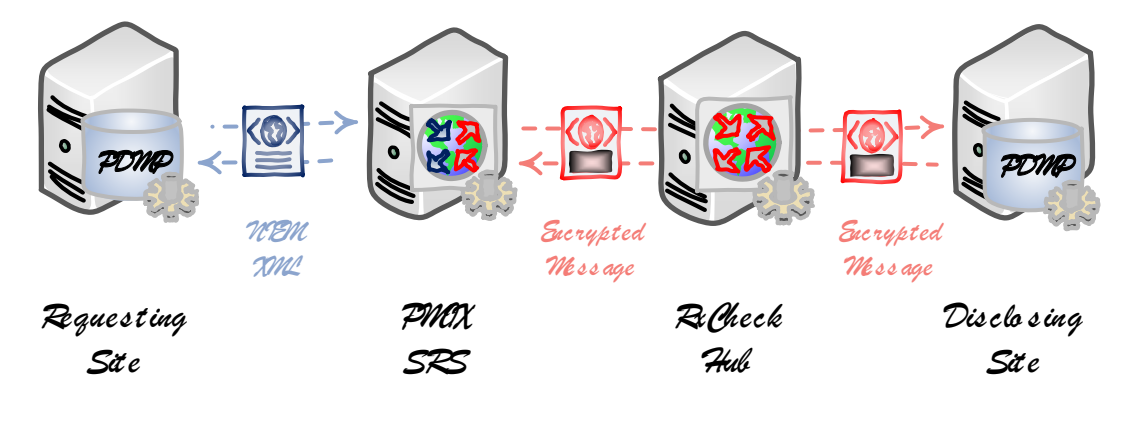

#### Figure 1: PMIX Overview

#### RxCheck / SRS Connection

The PMIX service interface utilizes standards-based web services to facilitate communication through hubs to the endpoint systems. The following diagram shows a state PDMP system connecting to the PMIX RxCheck Hub via the PMIX State Routing Service (SRS). The PMIX SRS enables PDMPs to "offload" PMIX functionality such as PMIX compliant service hosting, request/response message validation, role-based site authorization, full message routing and message translation.

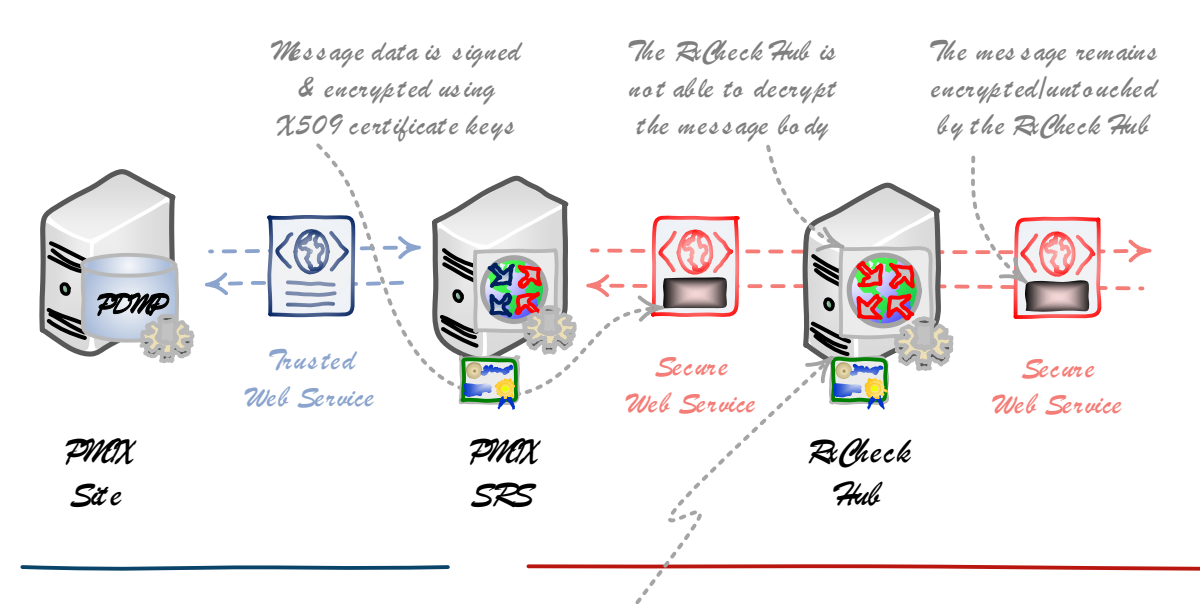

h-State data exchange permits clear message content along with transport over trusted connection State-to-State data exchange requires message encryption and digital signature and transport layer security

The BiCheck Hub certificate is only used to terminate/initiate secure HTTPS connections using transport layer security

Figure 2: PMIX RxCheck/SRS Architecture Detail

The web service interfaces are protected by a combination of secure socket layer, which provides transport level encryption and service authentication and message level encryption, which ensures message privacy and integrity. The PMIX SRS handles all X.509 certificate-based message encryption/decryption involved in communicating over the PMIX secure web service interface.

## Installation Procedure

The steps listed below are intended to provide PDMP technical staff with general guidance to which serves to augment the information contained in the PMIX SSP documentation. Please note that implementation may vary depending upon a PDMP's computer system. The IJIS Institute is available to provide technical assistance as needed.

#### Step 1: Download Package and Prepare the pre-installation checklist

- Download the following files from <a href="http://builds.rxcheck.org/SRS/v3.1/beta/">http://builds.rxcheck.org/SRS/v3.1/beta/</a>
   Windows: rxcheck-srs-pdmp-3.1-b<build number>beta.zip
   Linux: rxcheck-srs-pdmp-3.1-b<build number>beta-linux.zip
- Download and Install latest JDK 11 version from AdoptOpenJDK (Linux Only) <u>https://adoptium.net/</u>

Add the following environment variables to the account .profile :

export JAVA\_HOME=/opt/jdk-11.0.19+17 export PATH=\$JAVA\_HOME/bin

• Fill out and prepare the pre-installation checklist defined in Appendix A

#### Step 2: Network Preparation

- Configure and validate network connectivity between the State Routing Service and the two endpoint systems:
  - "External" RxCheck Central Hub
  - "Internal" PDMP System
- The following steps, which are based on a typical configuration process, reflect general network configuration guidance and may need to be tailored to apply to specific environments.
  - Network Access
    - Enable the SRS to access the RxCheck Hub
      - Provide the PMIX RxCheck Administrator with the SRS external IP address, so they can configure the IJIS network firewall
      - Configure the networking components:
        - Add the necessary network address translation (NAT)
        - $\circ$   $\;$  Add the routing rules needed to route outbound traffic  $\;$
        - If necessary, add any outbound firewall rules

- If the external IP address is "virtual", ensure any added routing provisions are implemented
- Enable the SRS to access the State PDMP
  - Configure the networking components:
    - Add the necessary network address translation (NAT)
    - o Add the routing rules needed to route outbound traffic
    - If necessary, add any outbound firewall rules
    - If the external IP address is "virtual", ensure any added routing provisions are implemented
- Enable the RxCheck Hub to access the SRS
  - Provide the PMIX RxCheck Administrator with the SRS externally accessible IP address used to connect to the listener
  - Configure the networking components:
    - Add the necessary inbound firewall rules
    - If the external IP address is "virtual", ensure any added routing provisions are implemented

#### **o** Domain Name Resolution

- RxCheck Hub
  - Identity the domain name and network address
  - Ensure the SRS is able to resolve the domain name to the IP
- State PMP System
  - Identity the domain name and network address
  - Ensure the SRS is able to resolve the domain name to the IP

#### Step 3: Security

The following outline provides instructions (Windows Server) to help acquire and install the X.509 certificate for the PMIX SRS:

- Generate SSL/TLS Custom CSR self-signed certificate (if necessary)
  - Open Microsoft Powershell Window (in Administrator mode)
  - Create the certificate using the following command that will be placed under the local machine and export the PFX and CER version of the certificate to be used in the installer

#### Create Self-Signed Certificate

PS > New-SelfSignedCertificate -Subject "CN=\_SITEID\_" -KeyLength 2048 -NotBefore (Get-Date) -NotAfter (Get-Date).AddMonths(36) -CertStoreLocation "cert:\LocalMachine\My"

| PS C:\WINDOWS\system32> New-SelfSignedCer<br>n "cert:\LocalMachine\My" | <b>tificate</b> -Subject "CN=K | <" -KeyLength 2048 | -NotBefore (Get-Date) | -NotAfter (Get-Date) | AddMonths(36) | -CertStoreLocatio |
|------------------------------------------------------------------------|--------------------------------|--------------------|-----------------------|----------------------|---------------|-------------------|
|                                                                        | ₩                              |                    |                       |                      |               |                   |
| PSParentPath: Microsoft.PowerShell.Sec                                 | urity\Certificate::Loca        | lMachine\My        |                       |                      |               |                   |
| Thumbprint                                                             | Subject                        |                    |                       |                      |               |                   |
| <br>8F8747235C7EFF84E04410D5ED1AB18F21C5556D                           | сn=кк                          |                    |                       |                      |               |                   |

**Note**: Copy the certificate Thumbprint to be used in the following steps.

#### Export the Private Key of the Certificate in PFX format

PS > \$mypwd = ConvertTo-SecureString -String "password" -Force -AsPlainText

 $\label{eq:product} PS > Get-ChildItem -Path cert:\localMachine\my\[CERTIFICATE-THUMBPRINT] | Export-PfxCertificate -FilePath e:\temp\SITEID_.pfx -Password $mypwd $}$ 

| = ConvertTo-SecureSt<br>ildItem -Path cert:\l | <pre>cring -String "kkpass" -Force -AsPlainText<br/>ocalMachine\my\8F8747235C7EFF84E84410D5ED1AB18F21C5556D</pre> | Export-PfxCertificate                                                                                                    | -FilePath e:\temp\KK.pfx -F                                                                                                    |
|-----------------------------------------------|----------------------------------------------------------------------------------------------------|----------------------------------------------------------------------------------------------------|----------------------------------------------------------------------------------------------------|
|                                               |                                                                                                    |                                                                                                    |                                                                                                    |
| ime Length Na                                 | me                                                                                                    |                                                                                                    |                                                                                                    |
| <br>PM 2589 KK                                | <br>C.pfx                                                                                                    |                                                                                                    |                                                                                                    |
|                                               | I = ConvertTo-SecureSt<br>ildItem -Path cert:\]<br>Time Length Na<br>PPM 2589 KK                                  | f = ConvertTo-SecureString -String "Wirgass" -Force -AsPlainText<br>MildItem -Path cert:\localMachine\my\8F8747235C7EFF84E0441005ED1AB18F21C5556D<br>Time Length Name<br> | <pre>E = ConvertTo-SecureString -String "Wirgass" -Force -AsPlainText<br/>ildItem -Path cert:\localMachine\my\8F8747235C7EFF84E0441005EDIAB18F21C55560   Export-PfxCertificate<br/>fime Length Name<br/></pre> |

#### Export the Public Key of the Certificate in DER format

 $\label{eq:PS} PS > Get-ChildItem -Path cert:\localMachine\my\[CERTIFICATE-THUMBPRINT] | Export-Certificate -Type CERT -FilePath "e:\temp\SITEID_.cer"$ 

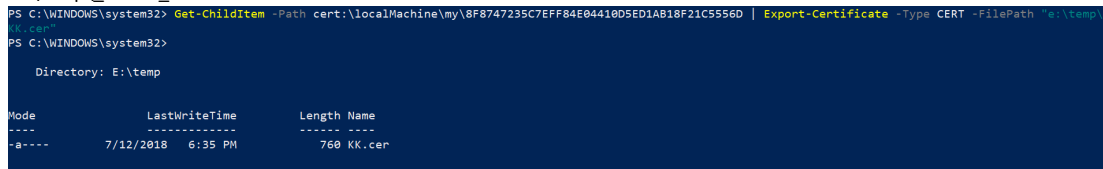

#### Step 4: Install Application

Install RxCheck SRS Package

• Unzip *rxcheck-srs-pdmp-3.1-b<build number>beta.zip* file to a folder.

Windows:

| → Y T 🦲 « Window         | ws-SSD (C:) > RxCheck > rxcheck-srs | -pdmp-3.0-b139 v  | O D Search    | rxcheck-srs-pdmp- |
|--------------------------|-------------------------------------|-------------------|---------------|-------------------|
|                          | Name ^                              | Date modified     | Туре          | Size              |
| Quick access             | hin                                 | 1/21/2021 1-08 PM | File folder   |                   |
| OneDrive - tetruscorp.co | conf                                | 1/21/2021 1:08 PM | File folder   |                   |
|                          | ire                                 | 1/21/2021 1:08 PM | File folder   |                   |
| Ihis PC                  | lib                                 | 1/21/2021 1:08 PM | File folder   |                   |
| 🧊 3D Objects             | logs                                | 12/7/2019 4:42 PM | File folder   |                   |
| Desktop                  | temp                                | 12/7/2019 4:43 PM | File folder   |                   |
| 🔮 Documents              | webapps                             | 1/21/2021 1:08 PM | File folder   |                   |
| 🕹 Downloads              | work                                | 12/7/2019 4:42 PM | File folder   |                   |
| Music                    | BUILDING.txt                        | 1/21/2021 1:08 PM | Text Document | 20 KB             |
| Pictures                 | CONTRIBUTING.md                     | 1/21/2021 1:08 PM | MD File       | 6 KB              |
| Videos                   | LICENSE                             | 1/21/2021 1:08 PM | File          | 57 KB             |
| Windows-SSD (C)          | NOTICE                              | 1/21/2021 1:08 PM | File          | 3 KB              |
| Windows-550 (C.)         | README.md                           | 1/21/2021 1:08 PM | MD File       | 4 KB              |
| Google Drive File Strea  | RELEASE-NOTES                       | 1/21/2021 1:08 PM | File          | 7 KB              |
| Network                  | RUNNING.txt                         | 1/21/2021 1:08 PM | Text Document | 17 KB             |
|                          |                                     |                   |               |                   |
|                          |                                     |                   |               |                   |

Linux:

#### \$ unzip rxcheck-srs-pdmp-3.1-b<br/>build number>beta-linux.zip

• Open command prompt and change directory to "bin" folder

#### Windows:

c:\> cd c:\rxcheck\ rxcheck-srs-pdmp-3.1-b<build number>\bin

<u>Linux:</u>

#### \$cd /home/rxcheck/ rxcheck-srs-pdmp-3.1-b<br/>build number>-linux/bin

\$chmod +x \*.sh

• Install RxCheck SRS 3.0 as Windows Service by executing below command. (Windows Only)

Windows:

#### c:\rxcheck\ rxcheck-srs-pdmp-3.1-b<build number>\bin>service.bat install "RxCheckSRS\_3.0"

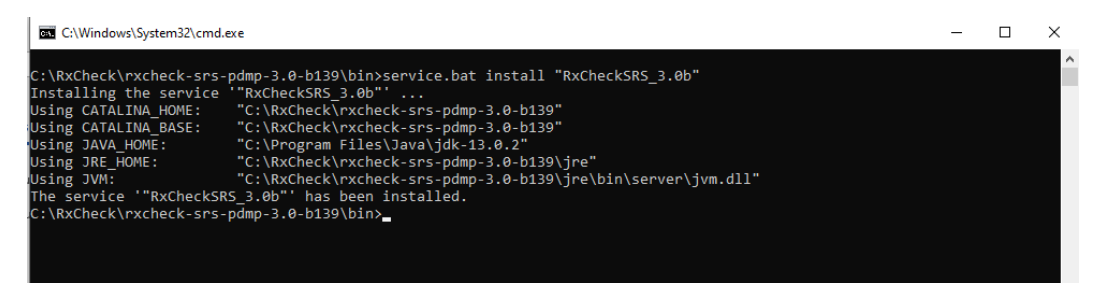

#### Configure RxCheck SRS

• Change the folder to "conf" folder

Windows:

#### c:\>cd c:\rxcheck\rxcheck-srs-pdmp-3.1-b<build number>\conf

Linux:

#### \$cd /home/rxcheck/rxcheck-srs-pdmp-3.1-b<build number>-linux/conf

• Rename application.yml.template.XXX file to application.yml file

#### Note: Use *application.yml.template.dev* for beta release

• Edit *application.yml* using an editor like Notepad++ or VI and replace the variables with values listed in the table.

| Variable Name            | Description                                                           |
|--------------------------|-----------------------------------------------------------------------|
| _APIKEY_                 | API Key provided by RxCheck                                           |
| _SITEID_                 | Site Id provided by RxCheck                                           |
| _FULLPATH_KEYSTORE_FILE_ | Full path to PFX certificate file containing the Private Key that was |
|                          | created in Step 3 of the installation.                                |
| _KEYPASSWORD_            | Password for KeyEntry (entered in Step 3)                             |
| _STOREPASSWORD_          | Password for the KeyStore (default is the same password as key        |
|                          | password, entered in Step 3)                                          |

#### Step 5: Complete SRS Configuration on the RxCheck Console

UAT Console URL : <u>https://test.rxcheck.org:18803/tetrus-rxcheck/</u>

• Login to RxCheck Console using the credentials provided.

|       | RxCheck                 |  |
|-------|-------------------------|--|
|       | Welcome To<br>RxConsole |  |
| Userr | name                    |  |
| Passv | vord                    |  |
|       | Sign In                 |  |
|       | Forgot Password         |  |
|       |                         |  |
|       |                         |  |

• Setup SRS Outbound Sender Endpoint Security

| 08 | <b>ML7</b> FHIR                                    |                   |  |
|----|----------------------------------------------------|-------------------|--|
|    | FHIR URL Path-                                     |                   |  |
|    | FHIR Outbound URL*                                 |                   |  |
|    | http://localhost:8080/rxoutbound/fhir              |                   |  |
| i  | <b></b><br><b></b>                                 |                   |  |
|    | HTML URL Path*                                     |                   |  |
|    | /rxoutbound/report/html                            |                   |  |
|    | HTML Outbound URL*                                 |                   |  |
|    | http://localhost:8080/rxoutbound/report/html       |                   |  |
|    | Security Credentials : (HTTP Basic Authentication) |                   |  |
|    | Outbound Username                                  | Outbound Password |  |
|    | Outbound Username                                  | Outbound Password |  |
|    |                                                    |                   |  |

Set the username and password to secure the endpoints. Leave the fields blank if HTTP Basic Authentication is not required.

| Field Name | Description                               | Default Value |
|------------|-------------------------------------------|---------------|
| Outbound   | HTTP Basic Access Authentication Username |               |
| Username   |                                           |               |
| Outbound   | HTTP Basic Access Authentication Password |               |
| Password   |                                           |               |

#### • Setup SRS Inbound Sender Endpoint

| Protocolt                                                                                                    | Domain                        |   |
|----------------------------------------------------------------------------------------------------|-------------------------------|---|
| Protocol*                                                                                                    | Domain                        |   |
| HTTPS                                                                                                    | ✓ localhost                   |   |
| Port Number*                                                                                                    | IP Address*                   |   |
| 26283                                                                                                    | 10.1.0.8                      |   |
| Inbound URL+                                                                                                    | IEPD*                         |   |
| https://localhost:26283/rxinbound/service/inbound                                                                                                    | PMIX1                         | ~ |
| Rate Limiting                                                                                                    |                               |   |
| Rate Limit                                                                                                    | Time Unit                     |   |
| Rate Limit                                                                                                    | Time Unit<br>Select Time Unit |   |
| Rate Limit 0 Enable Loopback (Same Site Oubound can call same site Inbound) Enable Loopback                                                                        | Time Unit                     |   |
| Rate Limit  C  Enable Loopback (Same Site Oubound can call same site Inbound) Enable Loopback  Security Credentials : (HTTP Basic Authentication) Inbound Username | Time Unit                     |   |

Enter the SRS inbound configuration details for the RxCheck hub to connect to the Inbound SRS service

| Field Name | Description          | Default Value |
|------------|----------------------|---------------|
| Protocol   | Select http or https | https         |

| Domain         | Enter a domain name for the SRS Inbound Service<br>instance (Optional – If no domain is specified the<br>system would use the IP Address) |                                  |
|----------------|----------------------------------------------------------------------------------------------------|----------------------------------|
| Port<br>Number | Enter the port number for the SRS inbound service instance (This would be the external port number if there is a firewall NAT)            | 8443                             |
| IP Address     | IP address of the server or the external gateway IP address for the SRS inbound Service instance                                          |                                  |
| IEPD           | Select the PMIX version                                                                                                    | PMIX2                            |
| Inbound        | The inbound SRS secure URL                                                                                                    | https:///rxinbound/service/pmix2 |
| URL            |                                                                                                    |                                  |
| Inbound        | HTTP Basic Access Authentication Username                                                                                                 |                                  |
| Username       |                                                                                                    |                                  |
| Inbound        | HTTP Basic Access Authentication Password                                                                                                 |                                  |
| Password       |                                                                                                    |                                  |

#### • Setup PDMP Application Endpoint

| Domain<br>Domain Name<br>IP Address*<br>192.168.168.80 |  |  |  |
|--------------------------------------------------------|--|--|--|
| Domain Domain Name IP Address* 192.168.168.80          |  |  |  |
| Domain Name  IP Address*  192.168.168.80               |  |  |  |
| IP Address•<br>192.168.168.80                          |  |  |  |
| 192.168.168.80                                         |  |  |  |
|                                                        |  |  |  |
|                                                        |  |  |  |
| /rxcheck/pdmp                                          |  |  |  |
|                                                        |  |  |  |
|                                                        |  |  |  |
| a Security Credentials : (HTTP Basic Authentication)   |  |  |  |
| PDMP Password                                          |  |  |  |
| ****                                                   |  |  |  |
|                                                        |  |  |  |

| Field Name  | Description                                                    | Default Value |
|-------------|----------------------------------------------------------------|---------------|
| Protocol    | Select http or https                                           |               |
| Domain      | Enter a domain name for the PDMP Service instance (Optional –  |               |
|             | If no domain is specified the system would use the IP Address) |               |
| Port Number | Enter the port number for PDMP service instance                |               |
| IP Address  | IP address of the server of the PDMP service instance          |               |
| URL Path    | This is the relative path of the application URL suffix        |               |
| PDMP        | HTTP Basic Access Authentication Username                      |               |
| Username    |                                                                |               |
| PDMP        | HTTP Basic Access Authentication Password                      |               |
| Password    |                                                                |               |

• Upload SRS Public Key to RxCheck Console PKI database

| = 6 SBS Cortificato        |  |
|----------------------------|--|
| Sky certificate            |  |
| Private Key Subject        |  |
|                            |  |
| Public key (Cer format) 👀  |  |
| Choose File No file chosen |  |

o Enter Subject name used in Step 3 in the *Private Key Subject* field. Eg: TT

| 🙀 Certif                   | ficate                   |                              | >      |
|----------------------------|--------------------------|------------------------------|--------|
| General                    | Details Certification Pa | ath                          |        |
| Show:                      | <all></all>              | ~                            |        |
| Field                      |                          | Value                        | ^      |
| 📴 Signature algorithm      |                          | sha 1RSA                     |        |
| 📴 Signature hash algorithm |                          | sha 1                        |        |
| 📴 Issuer                   |                          | π                            |        |
| Valid from                 |                          | Saturday, January 20, 2018 1 |        |
| 🛅 Valid to                 |                          | Saturday, December 31, 2022  |        |
| 🛅 Subject                  |                          | Π                            |        |
| 📴 Public key               |                          | RSA (4096 Bits)              |        |
| Public key parameters      |                          | 05.00                        | $\sim$ |

- $\circ$  Upload the public key. The certificate must be in DER encoded binary X.509 (.cer) format.
- Click "Save" button on the Site Configurations page.

#### Step 6: Starting RxCheck SRS 3.1

 Open Windows Services Manager. To open Windows Services, Run *services.msc* to open the Services Manager. Here you will be able to start, stop, disable, delay Windows Services. (Windows Only)

| File Action View He                | elp                        |                                                                                 |                                                                                                    |                    |                                          |                    |   |
|------------------------------------|----------------------------|---------------------------------------------------------------------------------|----------------------------------------------------------------------------------------------------|--------------------|------------------------------------------|--------------------|---|
| ♦ ➡ □ □ □ 0 ■ Services (Local) RxC |                            |                                                                                 |                                                                                                    |                    |                                          |                    |   |
| Services (Local)                   | Senicer (Local)            |                                                                                 |                                                                                                    |                    |                                          |                    |   |
| RxC                                | j Services (Local)         |                                                                                 |                                                                                                    |                    |                                          |                    |   |
|                                    | CheckSRS_3.0b              | Name                                                                            | Description                                                                                                    | Status             | Startup Type                             |                    | ^ |
| Star                               | <u>it</u> the service      | Remote Desktop Services  Remote Desktop Services U  Remote Procedure Call (RPC) | Allows users to connect interactively to a remote computer. Remote De<br>Allows the redirection of Printers/Drives/Ports for RDP connections<br>The PBCS service is the Service Control Manager for COM and DCOM c               | Pupping            | Manual<br>Manual<br>Automatic            |                    |   |
| Des<br>RxC                         | cription:<br>Check SRS 3.0 | Remote Procedure Call (RP<br>Remote Registry<br>Retail Demo Service             | In Windows 2003 and earlier versions of Windows, the Remote Procedur<br>Enables remote users to modify registry settings on this computer. If thi<br>The Retail Demo service controls device activity while the device is in ret |                    | Manual<br>Disabled<br>Manual<br>Disabled |                    |   |
|                                    |                            | RPC Endpoint Mapper     RxCheckSRS_3.0b                                         | Resolves RPC interfaces identifiers to transport endpoints. If this service<br>RxCheck SRS 3.0                                                                                                    | Running            | Automatic<br>Manual                      |                    | ł |
|                                    |                            | Secondary Logon                                                                 | Enables starting processes under alternate credentials. If this service is st                                                                                                    | <b>D</b>           | Manual                                   |                    |   |
|                                    |                            | Secure Socket Tunneling Pr                                                      | Provides support for the Secure Socket Tunneling Protocol (SSTP) to co<br>The startup of this service signals other services that the Security Accou                                                                             | Running            | Manual<br>Automatic                      |                    |   |
|                                    |                            | Security Center                                                                 | The WSCSVC (Windows Security Center) service monitors and reports se                                                                                                    | Running            | Automatic (Delay                         | ed Start           | ) |
|                                    |                            | Sensor Monitoring Service                                                       | Monitors various sensors in order to expose data and adapt to system a                                                                                                    | Running            | Manual (Trigger S                        | tart)              | 1 |
|                                    |                            | Sensor Service                                                                  | A service for sensors that manages different sensors' functionality. Man<br>Supports file, print, and named-pipe sharing over the network for this c                                                                             | Running<br>Running | Manual (Trigger S<br>Automatic (Trigg    | :art)<br>:r Start) |   |
|                                    |                            | Shared PC Account Manager                                                       | Manages profiles and accounts on a SharedPC configured device<br>Provides notifications for AutoPlay hardware events.                                                                                                    | Running            | Disabled<br>Automatic                    |                    |   |
|                                    |                            | Smart Card                                                                      | Manages access to smart cards read by this computer. If this service is st<br>Creates software device nodes for all smart card readers accessible to a                                                                           |                    | Manual (Trigger S<br>Manual (Trigger S   | :art)<br>tart)     | ~ |

Find Service "*RxCheckSRS\_3.1b*" and change the Start Type to "*Automatic*" (Windows Only) •

| RxCheckSRS_3.0b Properties (Local Computer) ×                                         |                              |                                  |                 | Х           |              |   |
|---------------------------------------------------------------------------------------|------------------------------|----------------------------------|-----------------|-------------|--------------|---|
| General                                                                               | Log On                       | Recovery                         | Dependencies    | \$          |              |   |
| Service                                                                               | name:                        | RxCheckSI                        | RS_3.0b         |             |              |   |
| Display                                                                               | name:                        | RxCheck SI                       | RS_3.0b         |             |              |   |
| Descript                                                                              | Description: RxCheck SRS 3.0 |                                  |                 |             |              |   |
| Path to<br>C:\RxCl                                                                    | executabl<br>heck\rxch       | e:<br>eck-srs-pdmp               | o-3.0-b139\bin\ | Tomcat9.exe | //RS//RxChec | k |
| Startup type: Manual                                                                  |                              | ~                                |                 |             |              |   |
|                                                                                       |                              | Automatic<br>Automatic<br>Manual | (Delayed Start) |             |              |   |
| Service                                                                               | status:                      | Disabled<br>Stopped              |                 |             |              |   |
| S                                                                                     | itart                        | Stop                             | P               | ause        | Resume       |   |
| You can specify the start parameters that apply when you start the service from here. |                              |                                  |                 |             |              |   |
| Start parameters:                                                                     |                              |                                  |                 |             |              |   |
|                                                                                       |                              |                                  | OK              | Cancel      | Apply        |   |

- Right click on the service name and "Start" the service. (Windows Only)
- Run the *startup.sh* from *bin* folder to start the SRS process (Linux Only)
- Open the following Service URLs in a browser to verify the services are running ٠

| PMIX Inbound  | https://localhost:8443/rxinbound/service/pmix2?wsdl |
|---------------|-----------------------------------------------------|
| SRS           |                                                     |
| PMIX Outbound | http://localhost:8080/rxoutbound/service/pmix2?wsdl |
| SRS           |                                                     |

Note: Replace localhost with the machine name or DNS name associated with the SRS server

#### Step 7: Conduct Simulator Testing

• Perform a simulator test in which an State PDMP sends a message to the simulator with state code "GG" and the simulator can respond back with a message.

#### Step 8: Integration Testing

 Perform integration testing with an exchange partner; the request will flow from the requestingstate PDMP application to the requesting-state SRS (Option 1) or the Custom Proxy (Option 2), to the RxCheck Hub, to the disclosing-state PDMP application (note: the response will follow the same steps in the reverse direction)

### Appendix A:

#### Pre-Installation Checklist

The following architecture diagram and pre-installation checklist table will orient the deployment team by identifying important system information prior to the software installation and configuration.

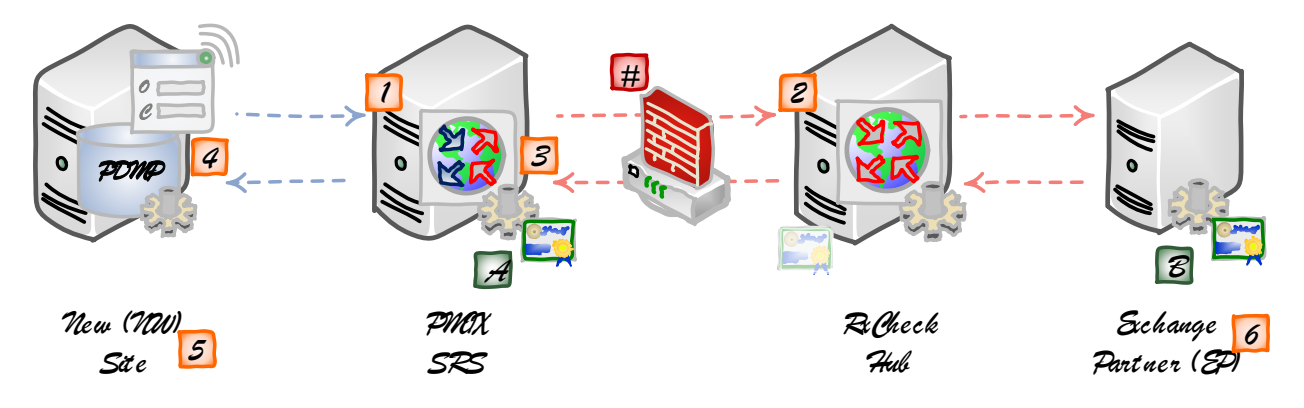

Figure 3: PMIX RxCheck/SRS Architecture Detail

| ID  | Description                                 | Value                                      |
|-----|---------------------------------------------|--------------------------------------------|
| 1.  | SRS Outbound Host Base URL Address          | http://:8080/rxoutbound/service/pmix2      |
| 1.1 | Domain Name:                                |                                            |
| 1.2 | IP Address:                                 |                                            |
| 2.  | RxCheck Hub Service Host URL<br>Address     | https://test.rxcheck.org:18803/RxCheck/hub |
| 2.1 | Domain Name:                                | test.rxcheck.org                           |
| 2.2 | IP Address:                                 | 13.90.244.183                              |
| 3.  | SRS Inbound Host Base URL Address           | https://:8443/rxinbound/service/pmix2      |
| 3.1 | Domain Name:                                |                                            |
| 3.2 | IP Address:                                 |                                            |
| 4.  | New site PDMP Application URL<br>Address    |                                            |
| 4.1 | Domain Name:                                |                                            |
| 4.2 | IP Address:                                 |                                            |
| 5.  | New site unique qualifier (NW)              |                                            |
| 6.  | Exchange partner unique qualifier (EP)      |                                            |
| Α.  | The new site's PMIX SRS certificate         |                                            |
| В.  | The partner site's PMIX SRS certificate     |                                            |
| #   | Network Configuration (Firewall,<br>Router) |                                            |

Table 1: Pre-Installation Checklist (UAT)

| ID  | Description                                 | Value                                        |
|-----|---------------------------------------------|----------------------------------------------|
| 1.  | SRS Outbound Host Base URL Address          | http://:8080/rxoutbound/service/pmix2        |
| 1.1 | Domain Name:                                |                                              |
| 1.2 | IP Address:                                 |                                              |
| 2.  | RxCheck Hub Service Host URL Address        | https://prod.rxcheck.org:18803/rxcheck/pmix2 |
| 2.1 | Domain Name:                                | prod.rxcheck.org                             |
| 2.2 | IP Address:                                 | 52.227.138.130                               |
| 3.  | SRS Inbound Host Base URL Address           | https://:8443/rxinbound/service/pmix2        |
| 3.1 | Domain Name:                                |                                              |
| 3.2 | IP Address:                                 |                                              |
| 4.  | New site PDMP Application URL Address       |                                              |
| 4.1 | Domain Name:                                |                                              |
| 4.2 | IP Address:                                 |                                              |
| 5.  | New site unique qualifier (NW)              |                                              |
| 6.  | Exchange partner unique qualifier (EP)      |                                              |
| Α.  | The new site's PMIX SRS certificate         |                                              |
| В.  | The partner site's PMIX SRS certificate     |                                              |
| #   | Network Configuration (Firewall,<br>Router) |                                              |

Table 2: Pre-Installation Checklist (PROD)

## Appendix B

#### **Customizing SRS**

#### 1. Changing Server Ports

By default, the RxCheck SRS service runs on ports 8080 (http) and 8433 (https). If necessary, different ports can be configured in *server.xml* file located in

*c*:\*rxcheck*\*rxcheck*-*srs*-*pdmp*-3.1-*b*<*build number*> \*conf* folder.

• For HTTP port, modify the below XML element. Change the port 8080 to a desired port.

<Connector port="8080" protocol="HTTP/1.1" connectionTimeout="20000" redirectPort="8443" />

• For HTTPS port, modify the below XML elements. Change the port 8443 to a desired port.

<Connector port="8080" protocol="HTTP/1.1" connectionTimeout="20000" redirectPort="8443" />

<Connector SSLEnabled="true" clientAuth="false" keystoreFile="conf/keystore.jks" keystorePass="rxchecksrs" maxThreads="150" port="8443" protocol="HTTP/1.1" scheme="https" secure="true" sslProtocol="TLS"/>

<Connector port="8009" protocol="AJP/1.3" redirectPort="8443" />

#### 2. Changing Server Certificate

A default self-signed certificate is included in the package for SSL/TLS transport layer. This must be replaced by either a new self-signed certificate or a certificate purchased from a CA in the production environment.

Creating a self-signed certificate.

C\>keytool -genkey -keyalg RSA -alias selfsigned -keystore keystore.jks -storepass rxchecksrs -validity 720 -keysize 2048

• Copy the self-signed certificate keystore keystore.jks file to c:\rxcheck\rxcheck\srs-pdmp-3.1*b<build number>\conf folder* 

#### 3. Separate instances for Outbound and Inbound Services

If desired, separate instances of Outbound and Inbound SRS's can be installed on the same server or on a different sever by following the steps 1 through 6. This might be required due to the local network security requirements or for achieving higher performance throughput.

Based on the type of service you are installing, delete the other .war file from c:\rxcheck\rxcheck-srspdmp-3.1-b<br/>build number>\webapps folder.

#### 4. Increasing JVM memory

By default, the Java process heap size is set for minimum 3072MB and maximum 6144MB. This must be changed to higher memory for production environment.

Memory parameters can be changed in service.bat file located in c:\*rxcheck\rxcheck-srs-pdmp-3.1-b<build number> \bin.* You may need to uninstall and reinstall the service.

*if "%JvmMs%" == "" set JvmMs=<u>3072</u>* 

*if* "%JvmMx%" == "" set JvmMx=<u>6144</u>

5. Uninstalling RxCheck SRS

To uninstall SRS process, execute command.

c:\rxcheck\rxcheck-srs-pdmp-3.1-b<build number>\bin>service.bat uninstall "RxCheckSRS\_3.1b"

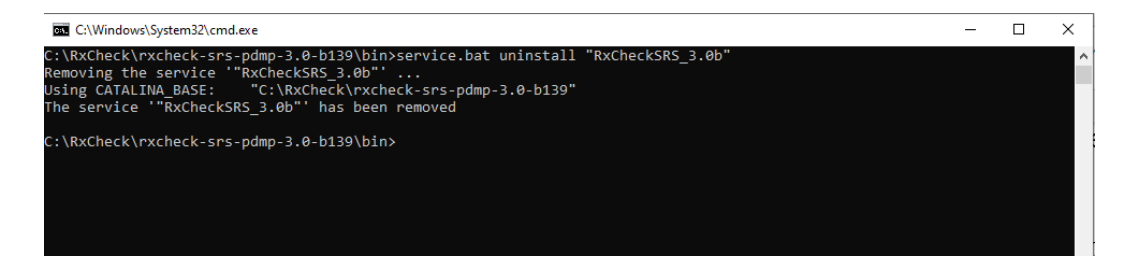